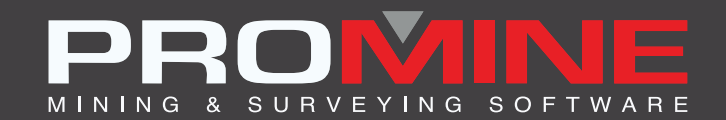

# NOTAS DE ACTUALIZACIÓN

info@promine.com

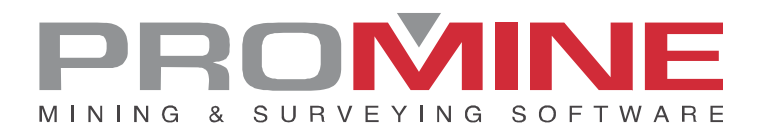

## Notas de actualización 2022.17

Este documento contiene las descripciones de los nuevos comandos y mejoras que se incluyen en la versión 2022.17 de Promine. Estos son válidos a partir de la liberación de la versión el 17 de enero de 2023.

#### Copyright

© 2021 Promine Inc. Todos los derechos reservados. Queda terminantemente prohibido copiar, distribuir o tratar de cualquier otro modo este documento, salvo de conformidad con el Acuerdo de licencia de usuario final de Promine.

## Tabla de contenidos

| Nuevos comandos                            | 2 |
|--------------------------------------------|---|
| Modulo: Dilución                           | 2 |
| DILAG – Agregar leyes                      | 2 |
| Mejoras                                    | 3 |
| Modulo: Perforación y voladura subterránea | 3 |
| DRILH – Cargar tiros                       | 3 |
| Modulo: Diseño de obras                    | 6 |
| PLR – Rampa paramétrica                    | 6 |
| Modulo: Seguimiento de agua                | 8 |
| WATE – Editar fuente de agua               | 8 |
| Modulo: Sondajes Diamantados               | 9 |
| DDHCHE – Editar canales                    | 9 |

### Nuevos comandos

#### Modulo: Dilución

#### DILAG - Agregar leyes

Se ha añadido el comando denominado DILAG para poder añadir leyes en mallas o sólidos. Estas leyes se utilizarán en el informe para el comando "Calcular con sólidos 3D" (DILSOL). Las leyes pueden ser añadidos manualmente o tomados de otros objetos de Promine como una malla de leyes de Diseño de rebajes o Modelización de bloques. Los elementos de la lista de leyes también pueden ser editados y borrados. La siguiente ventana aparece cuando se utiliza el comando:

| Leyes                                                                  | $\times$ |
|------------------------------------------------------------------------|----------|
| Leyes:<br>NSR: 208.00<br>Ni: 0.32<br>Cu: 0.52<br>Au: 0.02<br>As: 25.62 |          |
| Agree                                                                  | gar      |
| Selecc                                                                 | ionar    |
| Edit                                                                   | ar       |
| Remo                                                                   | ver      |
| Aceptar                                                                | Cancelar |

## Mejoras

#### Modulo: Perforación y voladura subterránea

#### DRILH - Cargar tiros

Ahora es posible anotar la profundidad de los iniciadores insertados a lo largo del tiro. La configuración de las anotaciones se encuentra en las opciones del módulo Opciones -> Explosivos -> Anotar profundidad de iniciadores

La posición y orientación de los iniciadores, así como la escala del bloque insertado se pueden modificar en esa ubicación.

| Personalizar repor | rte Perforadoras | Diámetros | Explosivos | Contrapozos |
|--------------------|------------------|-----------|------------|-------------|
|                    | Guardar como     |           | Cargar     |             |
|                    | Aceptar          | Cancelar  | r          |             |

| Preferencias - Voladura                   |        |                  |                  |                  | $\times$ |
|-------------------------------------------|--------|------------------|------------------|------------------|----------|
| Voladura                                  |        | Tapón            |                  |                  |          |
| Utilizar cargas por niveles               |        | Utilizar la long | gitud de tapones | •                |          |
|                                           |        | Tapon (m) :      |                  | 1.00             |          |
| Anotar las profundidades en los tiros     |        | Ruptura          |                  |                  |          |
|                                           |        | Retardos         |                  |                  |          |
| 🗌 Limitar las cargas a una polilínea      |        | SHORT            | [                | Agregar          |          |
|                                           |        | LONG             |                  | Editar           |          |
| Boca del explosivo                        | 0.000  |                  |                  | Pograr           |          |
|                                           |        |                  |                  | Duirar           |          |
| Altura de las cargas escalonadas          | 5.000  | Retardos         | de superficie    | HORT             | $\sim$   |
|                                           |        | Retardo e        | n el tiros SHO   | RT               | $\sim$   |
| Altura del taco entre cargas escalonadas  | 2.000  | Escala del bloqu | e de retardo de  | superficie 1.000 |          |
|                                           |        | Explosivos       |                  |                  |          |
| Distancia máx. de las cargas escalonadas  | 10.000 | BOUCHON          | •                | Agregar          |          |
|                                           |        | PLUG             |                  | Editar           |          |
| Espaciamiento del burden                  | 1.600  | EMULSION         | ×                | Borrar           |          |
|                                           |        | Evolosius        | oradotorminado   |                  |          |
| Ancho de la polilínea para los explosivos | 0.250  | Explosivo        | predeterminado   | EMULSION         | ~        |
|                                           |        | Iniciadores      |                  |                  |          |
| Densidad del mineral                      | 3.600  | APEX SUPER       | 1000             | Agregar          |          |
|                                           | 0.000  | APEX SUPER 6000  |                  | Editar           |          |
| Escala de anotación del factor de carra   | 1 500  |                  |                  | Borrar           |          |
| Escala de anotación del ractor de carga   | 1.500  | Iniciador p      | predeterminado   | APEX SUPER 1     | $\sim$   |
| Influencia del evalucius                  | 2 000  | Anotar profur    | ndidad iniciador |                  |          |
| inituencia dei explosivo                  | 2.000  | Posición         | Derecha          |                  | ~        |
| Franciscus del collisio                   | 0.500  | Rotación         | Ustantal         |                  |          |
| Espaciamiento dei analisis                | 0.000  |                  | Honzontal        |                  | ~        |
|                                           |        | Escala           |                  | 2.00             |          |
| A                                         | ceptar | Cancelar         |                  |                  |          |
|                                           |        |                  |                  |                  |          |

| Carga de los tiros:             |                                    |                                         | ×                                    |
|---------------------------------|------------------------------------|-----------------------------------------|--------------------------------------|
| Diámetro 0.076 76 MN ~          | Explosivo                          | Iniciadores                             |                                      |
| Boca                            | Explosivo: EMULSION ~              | Usar iniciadores Establecer el color de | los iniciadores según la profundidad |
| Longitud del cuello 0.00        | Carra de fondo                     | Posición del iniciador: 10              | Cambiar color                        |
| Taco: STEMMING ~                | Insertar la primera carga de fondo |                                         | Cambiar color                        |
| Tapón                           | Explosive policiton                | Posición del iniciador: 20              |                                      |
| Tapón                           | BOOCHON                            |                                         | Cambiar color                        |
| Utilizar la longitud de tapones | Longitud                           | Posicion del iniciador:                 |                                      |
| Tapon (m):                      | Segunda carga del fondo            | Posición del iniciador:                 | Cambiar color                        |
|                                 | Insertar la segunda carga de fondo |                                         |                                      |
| Longitud del explosivo: 5.00    | Explosivo BOUCHON ~                | Posición del iniciador:                 | Cambiar color                        |
| Longitud max del explosivo:     | Longitud                           | Iniciador usado:                        |                                      |
| Altura de taco:                 |                                    |                                         | AI EX SOI EN 1000                    |
|                                 |                                    |                                         |                                      |
|                                 |                                    |                                         |                                      |
| Longitud predeterminada:        | 5.0                                | Actualizar imagen                       |                                      |
|                                 | Aceptar                            | Cancelar                                |                                      |

A continuación, se muestra un ejemplo de anotaciones insertadas.

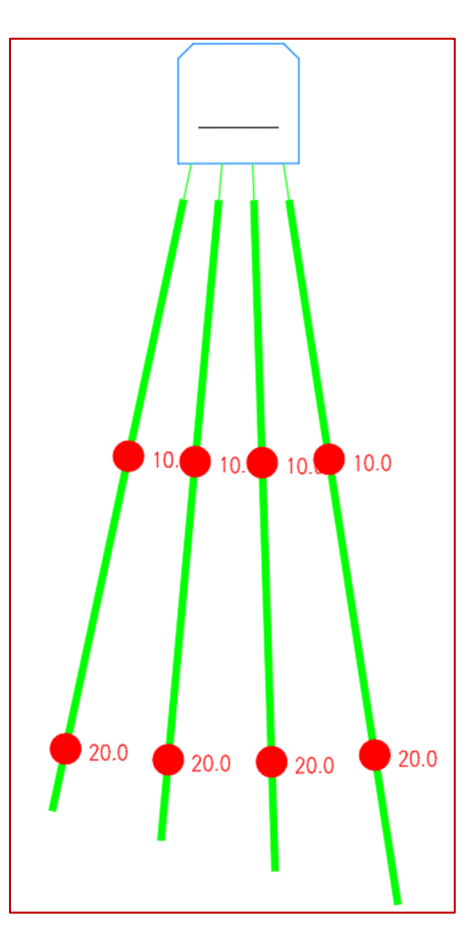

#### Modulo: Diseño de obras

#### PLR – Rampa paramétrica

Se han hecho cambios importantes en el funcionamiento del PLRP y en su cuadro de diálogo para garantizar que la información se muestra con precisión y crea la rampa con los parámetros exactos insertados.

Lista de cambios:

1. Sólo se solicita al usuario el punto inicial y la dirección del primer segmento.

| Comando:<br>Comando:<br>PLRP                  |
|-----------------------------------------------|
|                                               |
| Elija la dirección de la rampa 31.9857 < 251° |
| 🥕 🖂 🕶 Elija la dirección de la rampa          |

- 2. El punto inicial y final ahora siempre compartirán coordenadas x e y.
- 3. La rampa paramétrica comenzará ahora con un giro de 90 grados que termina en la dirección suministrada por el usuario.
- 4. El cuadro de diálogo para PLRP contiene ahora muchos más datos relacionados con la curva

| Dibuja una rampa con segme                 | entos paralelos $	imes$  |
|--------------------------------------------|--------------------------|
| Elevación inicial                          | 100                      |
| Radio de curvas                            | 10                       |
| Pendiente de los segmentos (%)             | 20                       |
| Pendiente de las curvas (%)                | 10                       |
| Elevación final                            | -20.00                   |
| Elevación entre niveles                    | 15.00                    |
| Número de niveles<br>Dirección de rotación | 8                        |
| Sentido horario                            | ) Sentido anti-horario   |
| Longitud del segmento: 2179.20             |                          |
| Elevación por nivel                        |                          |
| Nivel 1 Elevación: 100.00                  | Nivel 2 Elevación: 85.00 |
| Nivel 3 Elevación: 70.00                   | Nivel 4 Elevación: 55.00 |
| Nivel 5 Elevación: 40.00                   | Nivel 6 Elevación: 25.00 |
| 2 nivel(es) adicional(es) no mos           | strado(s)                |
| Aceptar                                    | Cancelar                 |

- a. Elevación inicial: por defecto, la coordenada z del punto de inicio se establece en la elevación inicial anterior si el punto de inicio está en la elevación 0.
- b. elevación final: se calcula utilizando el cambio de elevación por nivel y el número de niveles.
- c. Elevación entre niveles: se cambia automáticamente si la elevación final se establece manualmente.
- d. Dirección de rotación: determina si los segmentos curvos giran a la izquierda o a la derecha.
- e. Longitud del segmento: se calcula automáticamente utilizando la elevación entre niveles, el radio de la curva, la pendiente de la curva y la pendiente del segmento. Si el valor es negativo, se emitirá un aviso.
- f. Elevación por nivel: muestra la elevación de los 6 primeros niveles y cuántos niveles adicionales no se muestran.
- g. Si se introduce un valor no válido, se enviará un aviso al usuario y el campo volverá a su estado anterior.

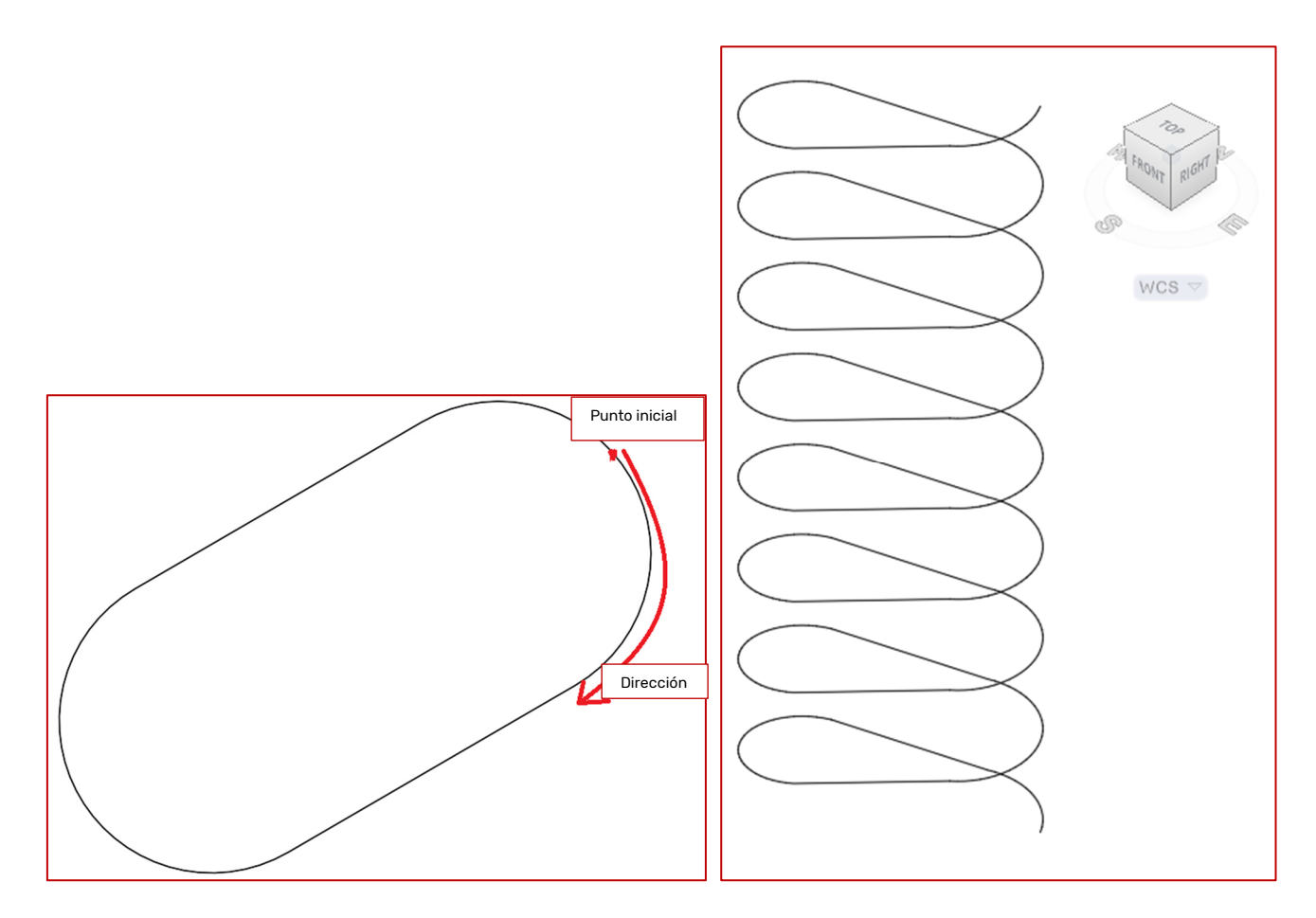

Rampa resultante de los parámetros establecidos anteriormente en vista en planta y perspectiva.

#### Modulo: Seguimiento de agua

#### WATE - Editar fuente de agua

Se agregó un botón al comando para poder ver los datos históricos de una fuente de agua. Esta nueva funcionalidad permitirá ver todas las modificaciones que tuvo la fuente de agua a través del tiempo. Para utilizarla basta con seleccionar el botón 'Datos Históricos' y se desplegará la nueva ventana con todos los datos disponibles.

| Editar una fuente  | e de agua              |                                              | ×                             |                    |                                 |  |
|--------------------|------------------------|----------------------------------------------|-------------------------------|--------------------|---------------------------------|--|
| Fechas anteriores: | Nueva fecha 🗸          | Análisis                                     | _                             |                    |                                 |  |
| Nombre:            | Eva                    | Datos históricos                             |                               |                    |                                 |  |
| Por:               | 33                     | Datos históricos                             |                               |                    |                                 |  |
| Nivel:             | 4531.0                 | Date<br>2022-07-11 14:32<br>2022-07-11 14:33 | VolumePerTime<br>0.00<br>0.00 | Ni<br>5.00<br>0.00 | Cu pH<br>0.00 0.00<br>2.00 0.00 |  |
| 2023-01-11 16:11   | Fecha                  | 2022-07-11 14:34                             | 0.01                          | 0.00               | 0.00 0.00                       |  |
|                    |                        | 2022-07-27 16:12                             | 0.00                          | 232.00             | 0.00 0.00                       |  |
|                    | Datos historicos       | 2022-08-16 15:51                             | 0.00                          | 0.00               | 22.00 0.00                      |  |
| ×: 20.0            | Y: 10.0 Z: 1.0         | 2022-08-16 15:59<br>2022-09-01 15:10         | 0.00<br>0.00                  | 0.00<br>12.00      | 0.00 0.00<br>0.00 0.00          |  |
| Caudal:            | Glace - 0.00 L/min 🗸 🗸 | ]                                            |                               |                    | Aceptar                         |  |
| Fuente:            | Structure $\vee$       |                                              |                               |                    |                                 |  |
| Ubicación:         | Plancher 🗸             |                                              |                               |                    |                                 |  |
| Azimut: 90.0       | 0 Pendiente: 45.0      | ] [                                          |                               |                    |                                 |  |
|                    | Aceptar Cancela        | ar                                           |                               |                    |                                 |  |

#### Modulo: Sondajes Diamantados

#### DDHCHE - Editar canales

Ahora es posible desactivar las columnas de leyes para la edición manual. Esto se hace por tipo de canal. Esto evitará cambios accidentales a las leyes importadas, pero aún permite su visualización.

| Edición de car | nal      |                   |              |              | ×                 |
|----------------|----------|-------------------|--------------|--------------|-------------------|
| Nombre del can | al: 2301 | 1112              | Generar un   | nombre nuevo | Elige un nombre   |
| Fecha: 11Jan2  | 23       |                   | Localización |              |                   |
| Foto:          |          |                   |              | Señ          | alar Mostrar foto |
| Elevación:     | 0.0      | Señalar elevación | Azimut:      | 49.7046      | Inclinación: 0.0  |
| Desde:         | Hasta:   | NºEchantillon     | Au           | Ag           | Litho_FR01 Index  |
| 0              | 1        | 1                 | 1.0          | 12           |                   |
| 1              | 2.00     | 2                 | 1.1          | 11           |                   |
| 2.00           | 3.00     | 3                 | 1.2          | 13333        |                   |
| 3.00           | 4.00     | 4                 | 1.5          | 14           |                   |
|                |          |                   | 0            | 0            |                   |
|                |          |                   | 0            | 0            |                   |
|                |          |                   | 0            | 0            |                   |
|                |          |                   | 0            | 0            |                   |
|                | Subir    |                   | Bajar        |              | Página 1          |
|                |          | Acep              | otar Can     | celar        |                   |

La configuración de esta nueva característica se encuentra en las opciones del módulo: Opciones -> Tipo de Canal Añadir o Editar -> Bloquear la edición de las leyes

Sólo el usuario que bloqueó o un administrador de Promine podrá desbloquear la nueva característica una vez que haya sido marcada.

| Opciones - Canales                                                       |                  |                                 | $\times$         |
|--------------------------------------------------------------------------|------------------|---------------------------------|------------------|
| Configurar la edición:                                                   |                  |                                 |                  |
| Elementos:<br>Index<br>Litho_FR01<br>Remark<br>Channel<br>Nom Trou<br>Au | Añadir<br>Editar | Tipo de Canal<br>H-Test<br>Test | Añadir<br>Editar |
| Ag<br>NºEchantillon                                                      | Borrar           |                                 | Borrar           |

| Editar el tipo del                                                                              | canal:                     | $\times$                                                           |
|-------------------------------------------------------------------------------------------------|----------------------------|--------------------------------------------------------------------|
| Nombre del tipo:                                                                                | Test<br>ción de las le     | eyes                                                               |
| Elementos:<br>Index<br>Litho_FR01<br>Remark<br>Channel<br>Nom Trou<br>Au<br>Ag<br>N≌Echantillon | -><br><-<br>Subir<br>Bajar | Seleccionados:<br>NºEchantillon<br>Au<br>Ag<br>Litho_FR01<br>Index |
| Acepta                                                                                          | r                          | Cancelar                                                           |